## Web 端工作台重点关注设置(文档)

重点关注设置分为公司设置和个人设置。

个人设置(所有人都具备个人设置权限):

用户登录互海通 Web 端,在工作台界面,点击"重点关注设置",在"个人设置→可选类型" 中,选中某一类型(这里以"保养单"为例操作展示),然后已选中的类型会出现在右侧"已 选类型"中,最后点击"保存"键,可按照以下步骤 1-3 进行操作:

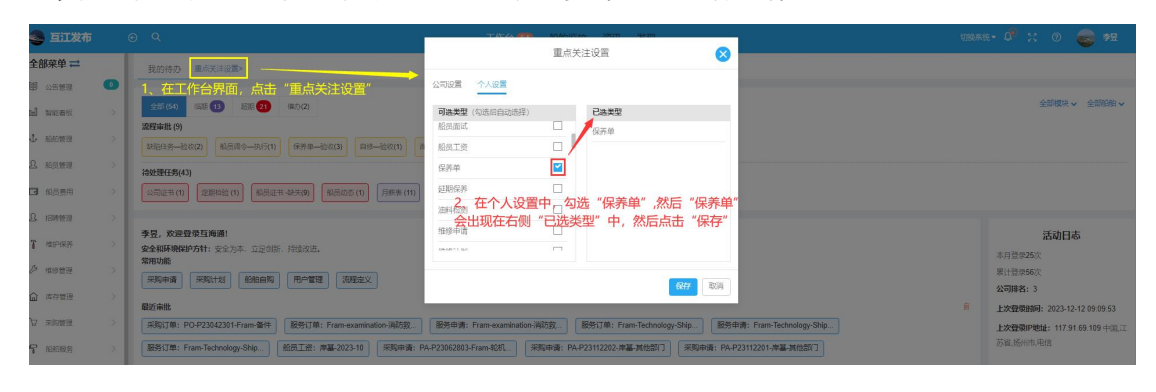

| 🍣 互江发布        |               | ⊙ Q. 工作台 (20) 創始協会 资讯 发现                                                                                                    | 1988-1997 X 💿 🥪 🕫           |
|---------------|---------------|----------------------------------------------------------------------------------------------------|-----------------------------|
| 全部菜单 ⇄        |               | 我的待办 重点关注设置                                                                                                    |                             |
| 图 公告管理        | 0             |                                                                                                    |                             |
| od seitente   | >             | 全部(60)         IIII         IIIII         Mb/(2)                                                                                  | 全部構成 🗸 全部相相 🗸               |
| \$ 888117E    | $\sim$        | 2012年WHE (5)<br>1943年5月-48世纪2) 総批理令-地元(1) 採用単一位化(3) 日田一裕次(1) 英位力第一単位(2)                                                           |                             |
| A. 服员管理       | >             | میں ایک ایک ایک ایک ایک ایک ایک ایک ایک ایک                                                                                       |                             |
| □ 輸品费用        | >             |                                                                                                    |                             |
| . 招聘管理        | ->:           |                                                                                                    |                             |
| T ##98#       | 2             | 李 <b>皇,欢渡堂泉出海德!</b><br>全全部研究解析方针: 安全为本,立足创新,持续改进。                                                                                 | 活动日志                        |
| ♪ 维修管理        | >:            | Ann Ving<br>Agile 编   从IDI 计划   Midelang   用中酸锂   ISHE主义                                                                          | 果计登录56次                     |
| ☆ 库存普通        | >             |                                                                                                    | 上次登录时间: 2023-12-12 09:09:53 |
| 近 当时期         | >             | 第第17例: PO-P23042301-Fram-指件 影響订例: Fram-examination-测防放 影響申请: Fram-examination-测防放 服務中請: Fram-Technology-Ship                      | 上次登录P地址: 117.91.69.109 中国.江 |
| <b>个</b> 船舶服务 | $\rightarrow$ | [服务][]举: Fram-Technology-Shp] 经用工资: 常基2023-10] 采用申请: PA-P23062003Fram-420L] 采用申请: PA-P23112202:非基本性型7] 采用申请: PA-P23112201:非基本性型7] | 苏省、扬州市、电信                   |
| 8 费用管理        | 2             |                                                                                                    |                             |
| ● 航次管理        |               | 后,如果你们的问题,我们就是这些问题,我们就是这些问题,我们就是这些问题,我们就是这些问题。""如果我们是这些问题,我们就是我们的问题,我们就是我们的问题。""如果                                                |                             |
| ANNES         | $\rightarrow$ |                                                                                                    |                             |
| O REPORT      | >             |                                                                                                    | 点                           |
| ③ 体系管理        |               |                                                                                                    | 注                           |
| 串 游务管理        | >             |                                                                                                    | Θ                           |
| ▲ 約約時件        |               |                                                                                                    |                             |
| 🔒 通讯录         |               |                                                                                                    |                             |
|               |               |                                                                                                    |                             |

| 🌑 互江发布                                                                                                    | F             | 9 Q. 工作合 (BA) 船舶监控 资讯 发现                                                                                                    | 10903             | 98• 🖉 X 0 🌚 🕫                         |
|----------------------------------------------------------------------------------------------------|---------------|----------------------------------------------------------------------------------------------------|-------------------|---------------------------------------|
| 全部菜单 ⇄                                                                                                    |               | 我的待办 重点关注设置>                                                                                                    |                   |                                       |
| <b>間</b> 公告新課                                                                                                    | 0             |                                                                                                    |                   |                                       |
| ed with the                                                                                                    | - 5           | 全部(56) (IS程 1) 影照 2) 物力(2)                                                                                                    |                   | 全部模块 > 全部船舶 >                         |
| ↓ 船舶推进                                                                                                    | $\rightarrow$ | <b>旅行事後(9)</b><br>186(日長社会社2) 私長時令一次行(1) 保持ゆーはな(1) 日が一位な(1) 用が方案単位(2)                                                                                                    |                   |                                       |
| 且 的总管理                                                                                                    | $\rightarrow$ | 微处现在为(43)                                                                                                    |                   |                                       |
| □ 船员费用                                                                                                    | - 5           |                                                                                                    |                   |                                       |
| <u>り</u> 招聘管理                                                                                                    | ->            |                                                                                                    |                   | and an a                              |
| 1 #P939                                                                                                    | $\geq$        | <b>学生,双原型效应面通信</b><br>安全和研制的方针:安全方本,立定自断,持续改进,<br>manufade                                                                                                    |                   | 活动日志<br>本月登录25次                       |
| 》 维修管理                                                                                                    | >             | androme<br>Androme<br>Androm |                   | 果计登录56次                               |
| ☆ 库存管理                                                                                                    | >             | 優近中批                                                                                                    | 自                 | 上次帶景時间: 2023-12-12 09 09 53           |
| 安 来的管理                                                                                                    | ->            | 采购订单: PO-P23042301-Fram-备件 服务订单: Fram-examination:测防贷 服务申请: Fram-examination:测防贷 服务审请: Fram-Technology-Ship 服务申请: Fram-Technology-Ship                                                                                                    |                   | 上次登录IP地址: 117.91.69.109 中国,江          |
| <b>腎</b> 输出服务                                                                                                    | >             | (服务订单: Fram-Technology-Ship) 総改工资: #基 2023-10 (采取申请: PA-P2306/2003 Fram-名刘L) (采取申请: PA-P2311/202.#基.兆色部门) (采取申请: PA-P2311/201.#基.兆色部门)                                                                                                    |                   | 苏宙、场州市、电信                             |
| ⊜ 長用管理                                                                                                    | - 2           |                                                                                                    |                   |                                       |
| · ALXIE                                                                                                    | ->            | 3、点击重点关注后,在左侧会跳转出个人重点关注的任务及任务状态、任务数                                                                                                    | 量                 |                                       |
| <b>前</b> 創始报告                                                                                                    | ->            |                                                                                                    |                   |                                       |
| © 836900±                                                                                                    | $\rightarrow$ | 200<br>- S                                                                                                    | 2年載<br> 济単一絵牧 (3) | 点<br>关                                |
| ()<br>(1.51)<br>(1.51) | - 3           | read                                                                                                    | 上理任务              | 注                                     |
| 串 海务管理                                                                                                    | >             |                                                                                                    |                   | <ul> <li>① 智元救援</li> <li>②</li> </ul> |
| ▲ 脸胎事件                                                                                                    |               |                                                                                                    |                   |                                       |
| 人地自动的                                                                                                    | 口羊品           |                                                                                                    |                   | -                                     |

| ~ 城重蜀奴保养单 ◆◆ 步骤3点击"保养单-验收(3)"任务,则进入保养单界面 |      |      |      |           |                  |            |       |       |            |            |             |               |
|------------------------------------------|------|------|------|-----------|------------------|------------|-------|-------|------------|------------|-------------|---------------|
| (也就是,点击个人重点关注的任务后,会直接进入到待处理的任务界面)        |      |      |      |           |                  |            |       |       |            |            |             |               |
| 输收                                       | 20   |      |      |           |                  |            |       |       | 请选择时间范围    | 计划保养日      | 明顺序 🖌 投索关键字 | <b>救</b> 病 重量 |
|                                          | 船舶 🕶 | 保养编号 | 设备名称 | 保养项目      | 保养类型 🔹           | 周期类型 🔹     | 负责部门▼ | 负责人 👻 | 计划保养日期     | 完成日期       | 完成分析 👻      | 完成情况 👻        |
|                                          | Fram | 1-10 | 主机   | 曲轴箱       | - <del>R</del> 2 | 500 ±15083 | 轮机部   | 大管轮   | 2023-09-07 | 2023-09-06 | 正常保养        | wc            |
|                                          | Fram | 1-06 | 主机   | 主机缸头进、排气阀 | 般                | 1月±16日     | 轮机部   | 大管轮   | 2023-09-12 | 2023-09-26 | 正常保养        | done 📎        |
|                                          | Fram | 1-06 | 主机   | 主机缸头进、排气阀 | -48              | 1月±16日     | 轮机部   | 大管轮   | 2023-10-12 | 2023-09-23 | 正常保养        | done 📎        |
|                                          |      |      |      |           |                  |            |       |       |            |            |             |               |

若任务全部处理完毕,则右侧的重点关注中不会再显示该任务及任务数量

重点关注

公司设置:

这里的公司设置是根据用户具备的角色,是否具备"工作台——重点关注公司设置"来决定是 否可以设置。

| 修改角色权限 |                                                                        |                                        |                                                               |                                                                                                    |                                |                                |
|--------|------------------------------------------------------------------------|----------------------------------------|---------------------------------------------------------------|----------------------------------------------------------------------------------------------------|--------------------------------|--------------------------------|
| 角色名称*  | 船长                                                                     |                                        |                                                               | 排序号*                                                                                                    | 1                              | \$                             |
| 展开/    | 折叠                                                                     |                                        |                                                               |                                                                                                    |                                |                                |
| 工作台    |                                                                        | 1.36                                   | 21                                                            |                                                                                                    |                                |                                |
| □ 全居   | 预览                                                                     | ☑ 重点关注公司设置                             | ]                                                             |                                                                                                    |                                |                                |
| 具备的角   | 角色,                                                                    | 也具备了"重点                                | 关注公司设置                                                        | "权限,则在                                                                                                    | 工作台即可进行公司                      | 司设置,点                          |
| 关注设    | 置",                                                                    | 在"公司设置→〕                               | 可选类型"中,                                                       | 选中类型                                                                                                    | (这里以"询价方案和                     | 〕自修"为例                         |
|        | 角色名称 <sup>™</sup> □ 展开府 □ 工作台 □ 全局 ■ 全局 ● 全局 ● 全局 ● 全局 ● 全局 ● 全局 ● 大注设 | 角色名称 船长 展开/折叠 工作台 □ 全局预览 【备的角色, 关注设置", | 角色名称 船长 展开/所叠 工作台 □全局预览 重点关注公司设置 【备的角色,也具备了"重点: 关注设置",在"公司设置→ | 修改角色权<br>角色名称 <sup>·</sup> 船长<br>□ 展开/折叠<br>「工作台<br>□ 全局预览 ■重点关注公司设置<br>具备的角色,也具备了"重点关注公司设置<br>关注设置",在"公司设置→可选类型"中, | 修改角色权限<br>角色名称 <sup>•</sup> 船长 | 修改角色权限<br>角色名称 <sup>•</sup> 船长 |

操作展示)可按照以下步骤 1-2 进行操作:

| 🥌 互江发布       | ΘQ                                                                        | TRACTOR MANIFES                       | 101111 WEEK                                           | 118885 - Q <sup>2</sup> 💥 💿 🚓 🕫         |
|--------------|---------------------------------------------------------------------------|---------------------------------------|-------------------------------------------------------|-----------------------------------------|
| 全部菜单 🚅       | 我的待办 車马关注设置>                                                              | 重点关注                                  | iug 🚫                                                 |                                         |
|              | ● 「二在工作台界面,点击"重点关注设置"                                                     |                                       | 74.98                                                 | 金野柳枝 🗸 金銀船舶 🗸                           |
| .t. moreta   | 269章南北 (9)                                                                | ●送麦型(勾适后目动运注)<br>采购计划                 | 白修                                                    |                                         |
| A 编员管理       | 39指任务—能收(2) 指货用令—此行(1) 保养单—能收(3) 前师—能收                                    | 2017 3 词价方案 🗹                         | 询价方案                                                  |                                         |
| C 能表表用       | → 公司正书(1) 定規約验(1) 新見正书-缺失(9) 前员动态(1) 月                                    | 来除订单                                  |                                                       |                                         |
| 8 100000 B   | ·                                                                         | 之、在公司设置中, 勾选"目<br>两署会出现在右侧"已选类        | 目修"和"询价方案",<br>"型"中,然后点击"保存"                          |                                         |
| T mores      | 李昱, 欢迎登录百海通!<br>> 安全和环境保护方针:安全为本,立足创新,持续改进。                               | 服务申请 🗌                                |                                                       | 活动日志                                    |
| ∅ 488世理      | 繁田功能<br>                                                                  | · · · · · · · · · · · · · · · · · · · | Office Rolls                                          | 家计器季56次                                 |
| 血 体容量理       | 》<br>题近来批                                                                 |                                       |                                                       | 2018日2:3<br>上次型用时间: 2023-12-12 09:09:53 |
| 77 来的推理      | ※第31章: PO-P23042301-Fram条件) 歴史13章: Fram-examination-3                     | 制防救 服务申请: Fram-examination-消防救 服      | 送行単: Fram-Technology-Ship) 服务申請: Fram-Technology-Ship | 上次登録P地址: 117.91.69.109 中国,江<br>西省:杨州市电信 |
| J. (1920303) | ) (203); #. rian-reconvey-step. (20212: +20-2023-10) (20212: +20-2023-10) | 33H88. PAP23002003-Fram3005           | 3112222/Hab 96(2401)                                  |                                         |
| 100          | The                                                                       | 6766-114-1-                           |                                                       |                                         |
|              |                                                                           |                                       |                                                       | · · · · · · · · · · · · · · · · · · ·   |
|              |                                                                           | <b>雷占关</b> :                          | 注设置                                                   |                                         |
|              |                                                                           | =////////                             | TVE                                                   |                                         |
| -            |                                                                           |                                       |                                                       |                                         |
|              |                                                                           |                                       |                                                       |                                         |
| 2            | 同设置 个人设置                                                                  |                                       |                                                       |                                         |
|              |                                                                           |                                       |                                                       |                                         |
| 100          |                                                                           |                                       |                                                       |                                         |
|              | 可选类型 (勾选后自动选择                                                             | Ě)                                    | 已选类型                                                  |                                         |
|              |                                                                           |                                       |                                                       |                                         |
|              | 采购计划                                                                      |                                       | 保养单                                                   |                                         |
| -            | AVA11 40                                                                  |                                       |                                                       |                                         |
| 调            | Lang / A L. mater                                                         |                                       |                                                       |                                         |
|              | 间价万案                                                                      |                                       |                                                       |                                         |
|              |                                                                           |                                       |                                                       |                                         |
|              | 采购订单                                                                      |                                       |                                                       |                                         |
| 3            |                                                                           | <u> </u>                              |                                                       |                                         |
|              |                                                                           |                                       |                                                       |                                         |
| ્ય           | 50506129                                                                  |                                       |                                                       |                                         |
| 5            |                                                                           |                                       |                                                       |                                         |
|              | 物资反馈                                                                      |                                       |                                                       |                                         |
|              |                                                                           |                                       |                                                       |                                         |
| 3            | 服务申请                                                                      |                                       |                                                       |                                         |
|              |                                                                           | THE NEW THE A                         |                                                       | 2                                       |
|              | 个人设置中,可                                                                   | 选类型也的                                 | 可含了"询价"                                               | 万案""目                                   |
|              |                                                                           | 12 6 - 24                             |                                                       |                                         |
|              | 修", 可根据需                                                                  | <b>永勾洗</b>                            | 目前只勾洗了                                                | "保乔里"                                   |
|              | a reservention                                                            |                                       | a set of the set of the set of the set of             | ART BOSH                                |

ţ,

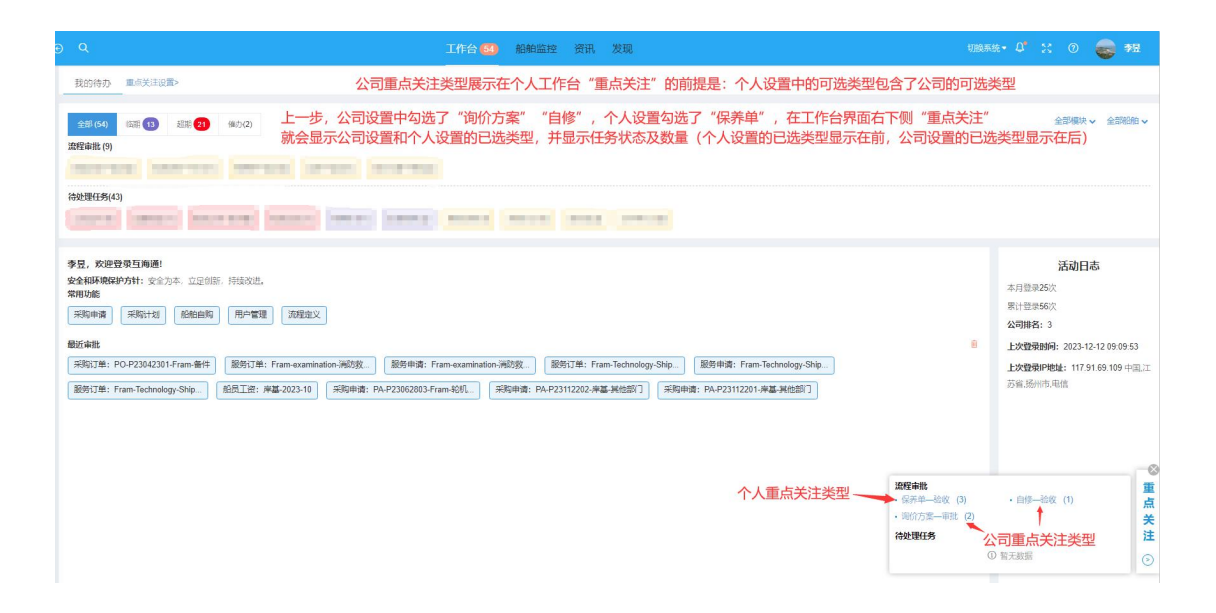